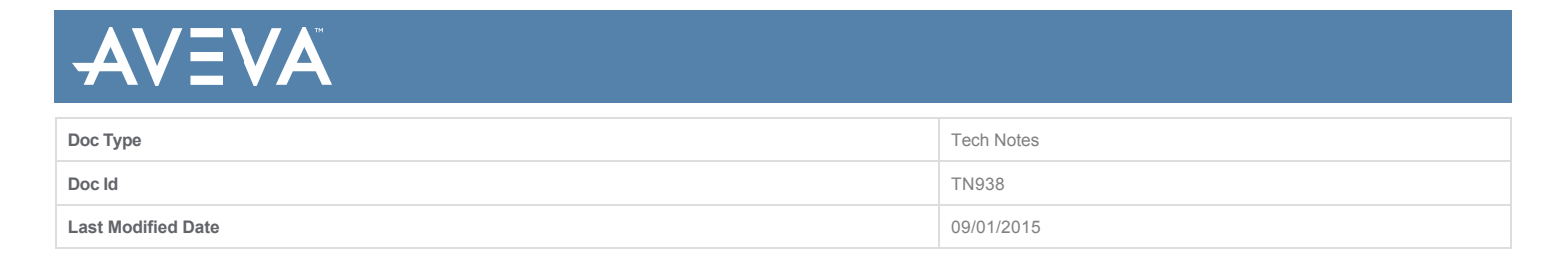

# SQL DataGrid for Modern InTouch Apps

## SUMMARY

This Tech Note describes the procedure to use SQL DataGrid for Modern InTouch Apps .

## **Application Versions**

- Wonderware Application Server 2014 R2 versions 4.1.
- Wonderware InTouch 2014 R2 versions 11.1

### SITUATION

Create an InTouch Modern application then open the application. The SQL DataGrid doesn't appear (Figure 1 below).

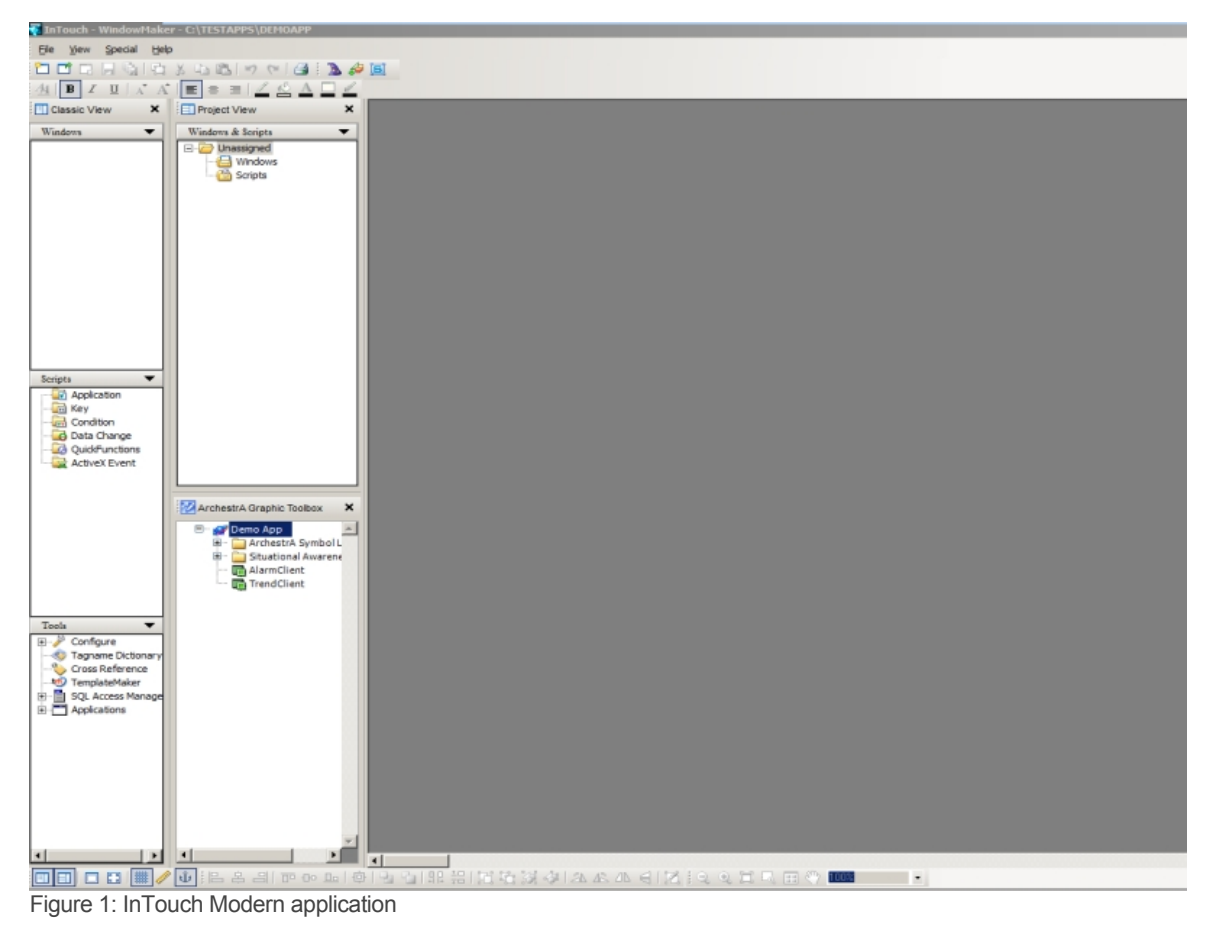

#### ACTION

Import SQL DataGrid into Intouch Modern application by following below steps

1. Export the SQL Data grid SQLDataGridUserCtrl.aaPKG from the ArchestrA project(Figure 2 below).

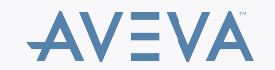

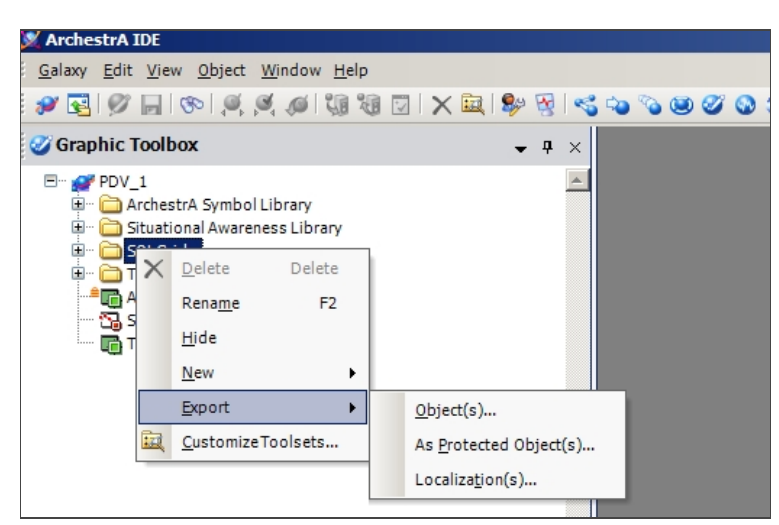

Figure 2: Export SQL Data Grid Object

2. Open the InTouch Application and click File/Import/ArchestrA Graphics.

| -  | InTouch - Window         | 1aker - C    | :\TESTAPPS | \DEMOAPP            |
|----|--------------------------|--------------|------------|---------------------|
| :  | <u>File View Special</u> | <u>H</u> elp |            |                     |
| :  | New Window               |              | Ctrl+N     | (m) 🚑 : 🔊 🌽 🗐       |
| ÷. | Open Window              |              | Ctrl+O     | 2 A A D A           |
|    | Save Window              |              | Ctrl+S     |                     |
| 1  | Close Window             |              |            | ×                   |
| Г  | Delete Window            |              |            |                     |
| ř  | Save Window As           |              |            |                     |
|    | Save All Windows         |              |            | ed laws             |
|    | WindowViewer             |              |            | ts                  |
|    | Print                    |              |            |                     |
|    | Export                   |              | +          |                     |
|    | Import                   |              | Þ          | Windows and Scripts |
|    | Convert To Archestra     | A Symbol.    |            | ArchestrA Graphics  |
|    | Exit                     |              |            | Client Control      |

Figure 3: Import SQL DataGrid Object

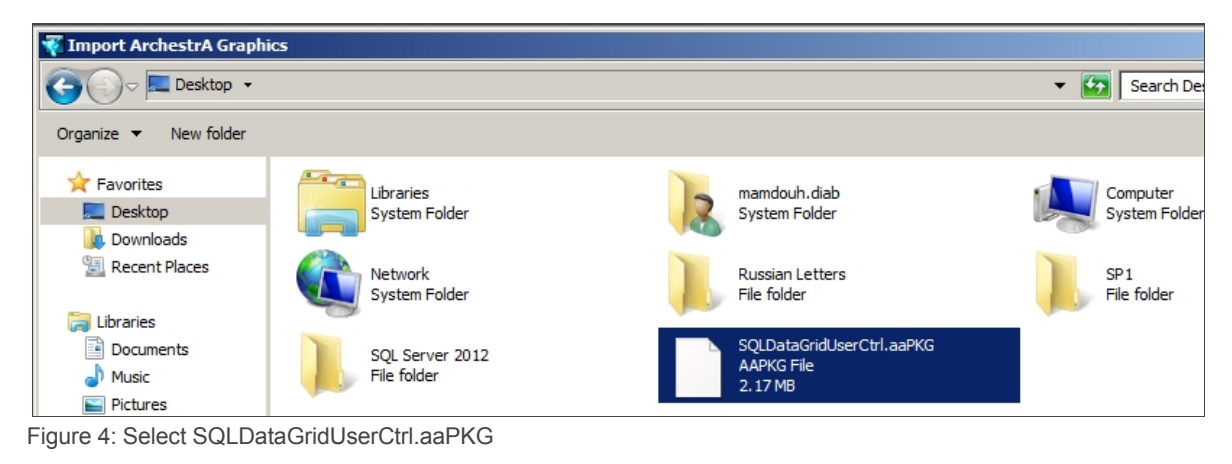

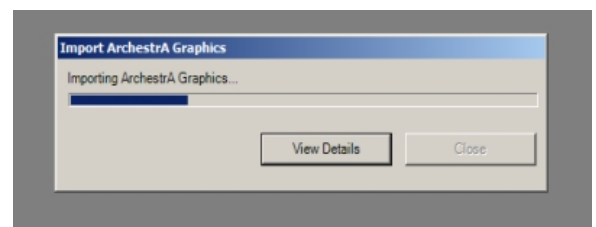

Figure 5: Import Progress

After the import is finished, the SQL Grid is imported into the InTouch Application (Figure 6 below).

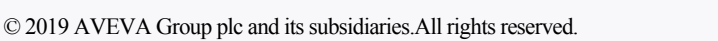

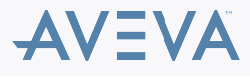

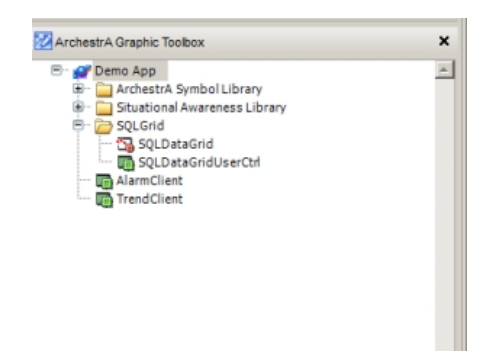

Figure 6: SQL Grid in the InTouch Modern Application

3. Create a new InTouch Window then drag and drop SQLDataGrid (Figure 7 below).

|                             | k-                                                                                                    |  |
|-----------------------------|----------------------------------------------------------------------------------------------------|--|
| Project View X              | The second second second second second second second second second second second second second second second se                                                                                                    |  |
|                             | L lest                                                                                                    |  |
|                             |                                                                                                    |  |
| Windows & Scripts           |                                                                                                    |  |
|                             |                                                                                                    |  |
| E Unassigned                |                                                                                                    |  |
| E C Windows                 |                                                                                                    |  |
|                             |                                                                                                    |  |
| Test                        |                                                                                                    |  |
| 2 Scrints                   |                                                                                                    |  |
|                             |                                                                                                    |  |
|                             |                                                                                                    |  |
|                             |                                                                                                    |  |
|                             |                                                                                                    |  |
|                             |                                                                                                    |  |
|                             |                                                                                                    |  |
|                             |                                                                                                    |  |
|                             |                                                                                                    |  |
|                             |                                                                                                    |  |
|                             |                                                                                                    |  |
|                             |                                                                                                    |  |
|                             |                                                                                                    |  |
|                             |                                                                                                    |  |
|                             |                                                                                                    |  |
|                             |                                                                                                    |  |
|                             |                                                                                                    |  |
|                             |                                                                                                    |  |
|                             |                                                                                                    |  |
|                             |                                                                                                    |  |
|                             | A                                                                                                    |  |
|                             |                                                                                                    |  |
|                             |                                                                                                    |  |
|                             |                                                                                                    |  |
|                             |                                                                                                    |  |
|                             |                                                                                                    |  |
|                             |                                                                                                    |  |
|                             | CARACTERIZED CARACTERIZED CONTRACTOR CONTRACTOR CONTRACT                                                                                                    |  |
|                             |                                                                                                    |  |
|                             | C C C C C C C C C C C C C C C C C C C                                                                                                    |  |
|                             |                                                                                                    |  |
|                             | C C C C C C C C C C C C C C C C C C C                                                                                                    |  |
|                             |                                                                                                    |  |
|                             | Table. View or Query:                                                                                                    |  |
|                             |                                                                                                    |  |
|                             |                                                                                                    |  |
| 100                         | Test Retrieve Cancel Write Group-by Accregate                                                                                                    |  |
| ArchestrA Graphic Toolbox X | and a state of the state of the |  |
|                             |                                                                                                    |  |
|                             |                                                                                                    |  |

Figure 7: SQLDataGrid drag in Intouch Window

4. Double-click the object. The Custom Properties window appears(Figure 7 below).

| V Edit Symbol Properties          |                        |                   |                                                                                                    |                 |  |
|-----------------------------------|------------------------|-------------------|----------------------------------------------------------------------------------------------------|-----------------|--|
| Custom Properties                 |                        |                   |                                                                                                    |                 |  |
| Custom Propertie                  | es + 🖛                 | Authentication_dg |                                                                                                    | SQLDataGrid1    |  |
| Name 🔺                            | Default Value          |                   |                                                                                                    |                 |  |
| Z Authentication_dg               | Windows                | Data Type         | String                                                                                                    |                 |  |
| AutoRefresh_dg                    | False                  | butto i jpc       |                                                                                                    |                 |  |
| AutoRefreshDuration_dg            | 60                     | Default Value     | 72 Windows                                                                                                    |                 |  |
| ButtonPanelHide_dg                | False —                |                   |                                                                                                    |                 |  |
| CmdCancel_dg                      | False                  | Visibility        | Public (Property can be seen when sym)                                                                                                    | holis embedded) |  |
| CmdClear_dg                       | False                  | visibility        | Public (Property can be seen when symmetry can be seen when symmetr | bons embedded)  |  |
| CmdCopy_dg                        | False                  |                   | Private (Property is hidden when symb                                                                                                    | ol is embedded) |  |
| CmdLogDiagnostics_dg              | False                  |                   |                                                                                                    |                 |  |
| CmdPageFirst_dg                   | False                  | Description       | Authentication: SQLServer or Windows                                                                                                    |                 |  |
| CmdPageLast_dg                    | False                  |                   |                                                                                                    |                 |  |
| CmdPagelvext_dg                   | False                  |                   |                                                                                                    |                 |  |
| CmdPagePrev_dg                    | False                  |                   |                                                                                                    | -               |  |
|                                   | False                  |                   |                                                                                                    |                 |  |
| CindRenesi_ug                     | False                  |                   |                                                                                                    |                 |  |
|                                   |                        |                   |                                                                                                    |                 |  |
| Status                            |                        |                   |                                                                                                    |                 |  |
| The property has a constant Strin | ng value of 'Windows'. |                   |                                                                                                    |                 |  |
|                                   |                        |                   |                                                                                                    |                 |  |
|                                   |                        |                   |                                                                                                    |                 |  |
|                                   |                        |                   |                                                                                                    |                 |  |
| <u></u>                           |                        |                   |                                                                                                    |                 |  |
| (*)                               |                        |                   |                                                                                                    | OK Cancel       |  |
|                                   |                        |                   |                                                                                                    |                 |  |
|                                   |                        |                   |                                                                                                    | li li           |  |

Figure 8: SQLDataGrid Custom Properties

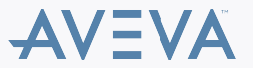

5. SQLDataGrid now appears in Runtime (Figure 9 below)

|   | AlarmDetailld | AlarmId | OperatorName | OperatorNode | AlarmTransition |
|---|---------------|---------|--------------|--------------|-----------------|
|   | 1025          | 1003    | ddddsf       |              | RTN             |
|   | 1024          | 1015    |              |              | ALM             |
|   | 1023          | 1014    |              |              | ALM             |
|   | 1022          | 1009    | fsdfsdfsd    |              | RTN             |
|   | 1021          | 1011    | dddsd        |              | RTN             |
|   | 1020          | 1013    |              |              | ALM             |
|   | 1019          | 1012    | fffdfdgdfg   |              | ALM             |
|   | 1018          | 1007    |              |              | RTN             |
|   | 1017          | 1006    |              |              | RTN             |
|   | 1016          | 1011    |              |              | ALM             |
| 4 | 2293311       |         |              |              |                 |

Figure 9: SQLDataGrid in Runtime

#### ATTACHMENTS

http://okmgcs.km.invensys.com/resources/sites/KPKA/content/live/TN/0/TN938/en\_US/~secure/{ "SECUREDRESOURCE": "Y" }

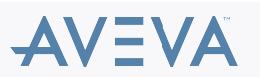